## Insertar un Archivo

Para añadir un archivo, haga clic en el botón "Añadir objeto".

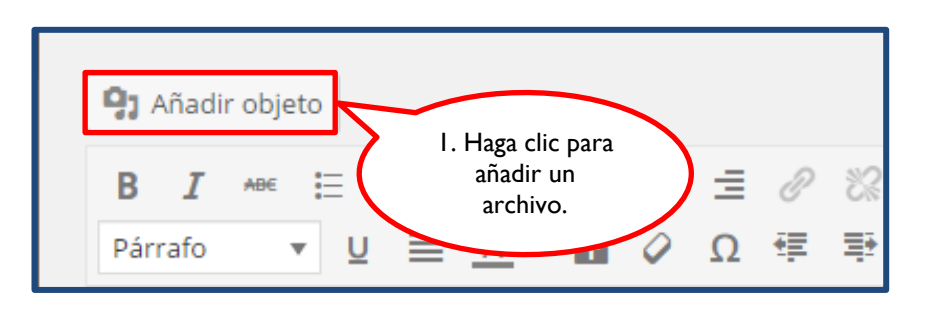

Inmediatamente visualizará una ventana que le dará acceso a su "Librería multimedia". Es aquí en donde podrá subir el archivo que desee insertar en la entrada. Para realizar esta acción, haga clic en "Subir archivos".

| Insertar objeto              | Insertar objeto                                              |
|------------------------------|--------------------------------------------------------------|
| Crear galería                | Subir archivos                                               |
| Fijar la imagen<br>destacada | Todos los elemento       2. Haga clic para subir el archivo. |
| Insertar desde URL           | SA DE LAS MUÑE                                               |

En la siguiente ventana, haga clic en "Selecciona archivos" para escoger el archivo que va a subir.

| Insertar objeto              | Insertar objeto                                         |
|------------------------------|---------------------------------------------------------|
| Crear galería                | Subir archivos Librería multimedia                      |
| Fijar la imagen<br>destacada |                                                         |
| Insertar desde URL           |                                                         |
|                              |                                                         |
|                              |                                                         |
|                              | 3. Haga clic para<br>seleccionar el<br>archivo.         |
|                              | Selecciona archivos<br>Tamaño máximo de archivo: 50 MB. |

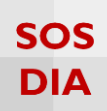

Seleccione el archivo y haga clic en "Abrir".

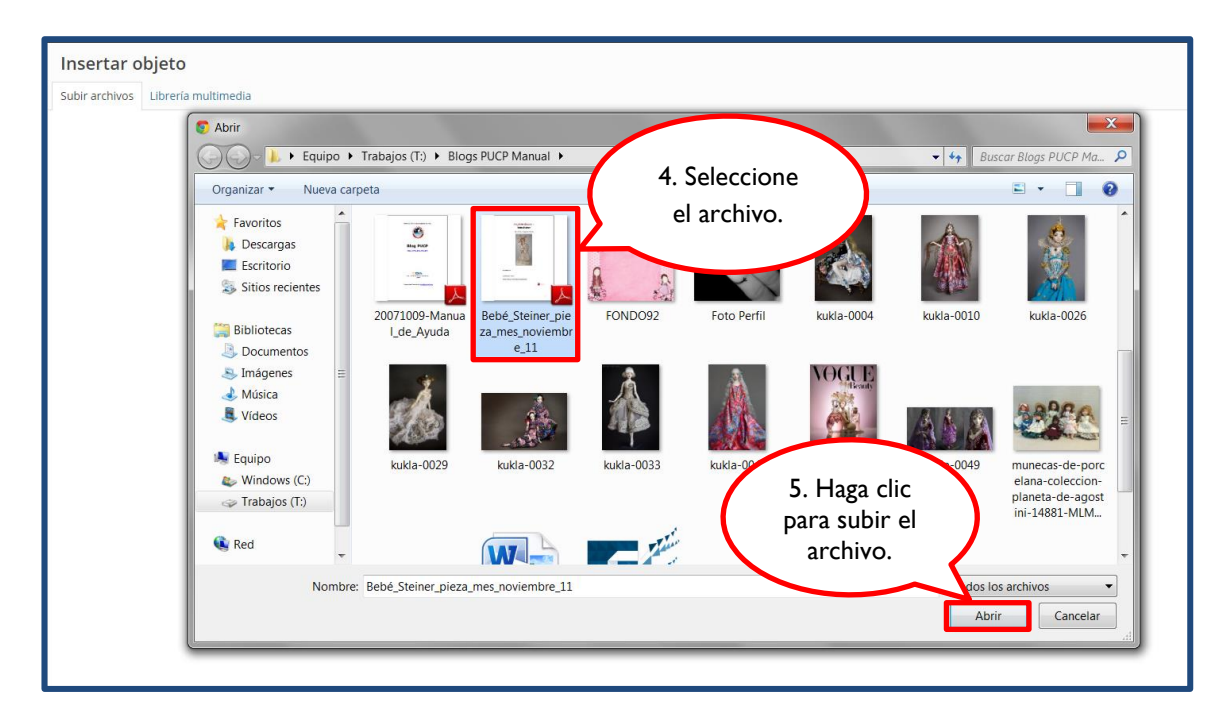

Seleccione el archivo que insertará en la entrada y haga clic en el botón "Insertar en la entrada".

| Insertar objeto                                                                                                    | ×                                                                                                    |
|----------------------------------------------------------------------------------------------------|----------------------------------------------------------------------------------------------------|
| Subir archives<br>totes les demantes m<br>Totes les fectas<br>totes les demantes m<br>Totes les fectas<br>totes les demantes m<br>Totes les fectas<br>totes les demantes m<br>totes les demantes m<br>totes les demantes les demantes m<br>totes les demantes m<br>totes | DETALLES DE ADJUNTOS Rebé, Steiner, pieza, mes, noviembre, 11, pdf 9:34 k8 Borrar permanentemente URL http://blog.pucp.edu.pe/blo, Descripción Descripción Descripción Cuyotes DE VISUALIZACIÓN DE ADJUNTOS Enlazado a Archivo multimedia  Cuyotes DE VISUALIZACIÓN DE ADJUNTOS Enlazado a Archivo multimedia  Cuyotes DE VISUALIZACIÓN DE ADJUNTOS Enlazado a Archivo multimedia  Cuyotes DE VISUALIZACIÓN DE ADJUNTOS Enlazado a Archivo multimedia  Cuyotes DE VISUALIZACIÓN DE ADJUNTOS Enlazado a Archivo multimedia  Cuyotes DE VISUALIZACIÓN DE ADJUNTOS Enlazado a Archivo multimedia  Cuyotes DE VISUALIZACIÓN DE ADJUNTOS Enlazado a Archivo multimedia  Cuyotes DE VISUALIZACIÓN DE ADJUNTOS Enlazado a Archivo multimedia  Cuyotes DE VISUALIZACIÓN DE ADJUNTOS |
| 1 seleccionados<br>Borrar                                                                                                    | Insertar en la entrada                                                                                                    |

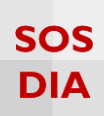

El archivo se mostrará en la entrada como un enlace.

| <b>Q</b> J Añadir objeto                                                                                                    |                                                                                                    |
|----------------------------------------------------------------------------------------------------|----------------------------------------------------------------------------------------------------|
| B I ↔ ≔ ≔ ↔ − ≡ ≡ ≡ ∅                                                                                                    | ≈ ≡ ≡ ×                                                                                                    |
| Por los años 1840, no existían desfiles de moda, ni agr<br>actualidad, surgió entonces la idea de fabricar muñeca<br>representaba mujeres de manera que vestidas con dis<br>damas de la burguesía como modelos de líneas de mo | aciadas y cuidadas modelos como en la<br>as con cara de porcelana, cuya figura<br>stintas prendas, fueran mostradas a las<br>oda. |
| Hasta 1935 se fabricaron este tipo de muñecas con ca<br>fabricas, la mayoría alemanas, francesas e inglesas. Er<br>nuca de la muñeca, en donde se indica el nombre del<br>medida que varia en tres "talles" por cada modelo.   | ra de porcelana, existieron cientos de<br>I general, las marcas están gravadas en la<br>fabricante, la fecha de fabricación, y la |
| Las muñecas francesas son en general, anteriores a la<br>características propias como la forma del corte de la c<br>cuerpo. La muñeca es considerada en casi todo el ma                                                        | s alemanas y tienen algunas<br>abeza la torrea del<br>el                                                                          |
| modelo y el estado de conservación, fijan el valor                                                                                                    | 8. Visualice el                                                                                                    |
| Bebé Steiner pieza mes noviembre 11                                                                                                    | enlace creado.                                                                                                    |
|                                                                                                    |                                                                                                    |
|                                                                                                    |                                                                                                    |
| Número de palabras: 170                                                                                                    |                                                                                                    |
|                                                                                                    |                                                                                                    |

Para saber si el enlace funciona correctamente bastará con que haga clic en el botón "Vista previa", ubicado en la parte derecha dentro de la sección "Publicar".

| El origen de las muñecas de porcelana                                                                                                    |                                                          | Publicar 🔺                                                                                       |
|----------------------------------------------------------------------------------------------------|----------------------------------------------------------|--------------------------------------------------------------------------------------------------|
| Enlace permanente: http://blog.pucp.edu.pe/blog/lacasadelasmuniecas/2015/06/03/el-origen-de-ls-de-porcelana/ Editar Ver entrada                                                                                                    | 9 Haga clic p                                            | Vista previa                                                                                     |
| <b>Q</b> 3 Añadir objeto                                                                                                    | pre-visualizar                                           | la dor <u>Editar</u>                                                                             |
| B I ∞ ⋮ ⋮ ≤≤ - ⋮ ⋮ ⋮ Ø 🐼 ☶ 📾                                                                                                    | entrada.                                                 | iblico <u>Editar</u>                                                                             |
| Por los años 1840, no existian desfiles de moda, ni agraciadas y cuidadas modelos como en la<br>actualidad, surgió entonces la idea de fabricar muñecas con cara de porcelana, cuya figura<br>representaba mujeres de manera que vestidas con distintas prendas, fueran mostradas a las<br>damas de la burguesía como modelos de lineas de moda.            |                                                          | A: 23 Explora<br>en oublicar el: 3 junio 2015 22:11 pm<br>Editar<br>Mover a la papelera Publicar |
| Hasta 1935 se fabricaron este tipo de muñecas con cara de porcelana, existieron cientos de<br>fabricas, la mayoría alemanas, francesas e inglesas. En general, las marcas están gravadas en la<br>nuca de la muñeca, en donde se indica el nombre del fabricante, la fecha de fabricación, y la<br>medida que varia en tres "talles" por cada modelo.       |                                                          | Formato                                                                                          |
| Las muñecas francesas son en general, anteriores a las alemanas y tienen algunas<br>características propias como la forma del corte de la cabeza, la boca cerrada y la forma del<br>cuerpo. La muñeca es considerada en casi todo el mundo, un objeto de colección, y la marca, el<br>modelo y el estado de conservación, fijan el valor promedio de venta. |                                                          | <ul> <li>Imagen</li> <li>P Enlace</li> <li>G Cita</li> <li>Estado</li> </ul>                     |
| Bebé <u>Steiner</u> pieza mes noviembre 11                                                                                                    |                                                          | Categorías 🔺                                                                                     |
|                                                                                                    |                                                          | Todas las categorías Más utilizadas                                                              |
| Número de palabras: 170                                                                                                    | Última edición por mlucia el 9 junio, 2015 a las 9:52 pm |                                                                                                  |
|                                                                                                    |                                                          | <u>+ Añadir nueva categoría</u>                                                                  |

# SOS DIA

#### Haga clic en el enlace para probar que se cargue correctamente el archivo insertado.

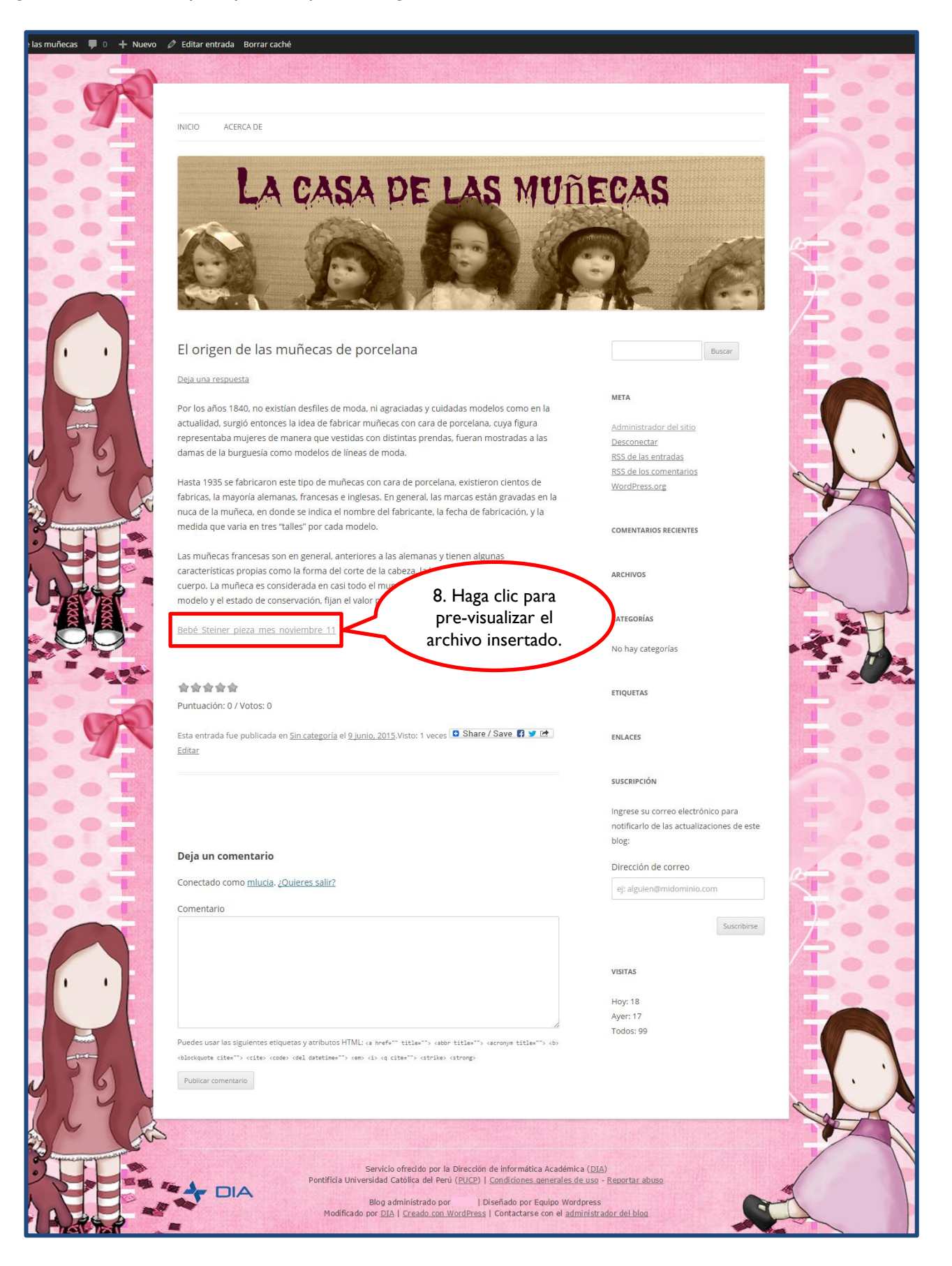

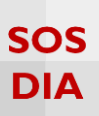

# Detalles de adjuntos de un Archivo

Cuando seleccione un archivo de la "Librería multimedia" se mostrarán los detalles del mismo, en el panel de "Detalles de adjuntos", y se podrán realizar los ajustes, en el panel de "Ajustes de visualización de adjuntos", ubicados al lado derecho de la selección.

En "Detalles de adjuntos" podrá visualizar la URL que se ha generado para el archivo dentro de la "Librería multimedia"; el título original del archivo que puede ser modificado; la leyenda en donde podrá escribir un texto explicativo sobre lo que trata el archivo y que podrá ser insertada en la entrada; la descripción en donde podrá dejar una descripción opcional que se verá siempre que enlace el archivo para que se muestre en una página aparte.

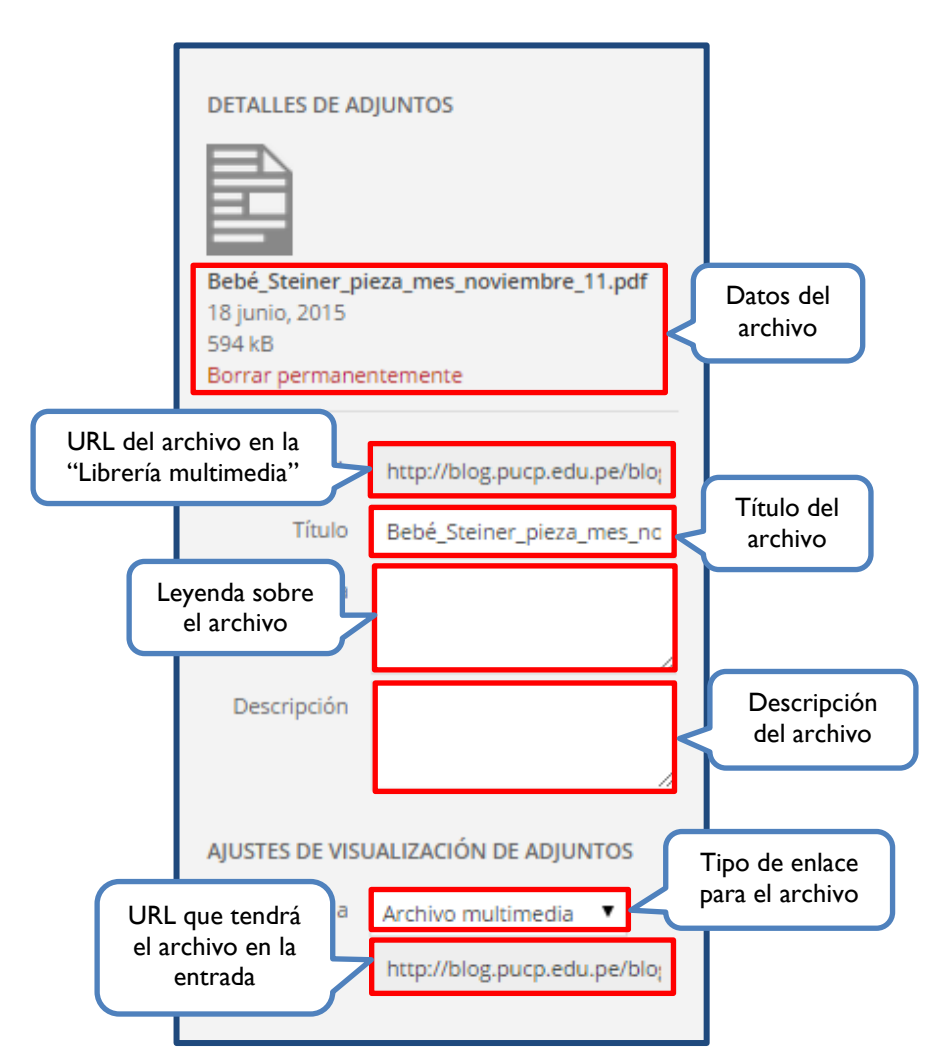

En "Ajustes de visualización de adjuntos" podrá seleccionar si el archivo se enlazará como un archivo multimedia o en una página adjunta.

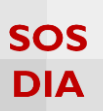

## Eliminar un Archivo

Para eliminar un archivo deberá hacerlo desde su "Librería multimedia", para esto haga clic en el botón "Añadir objeto".

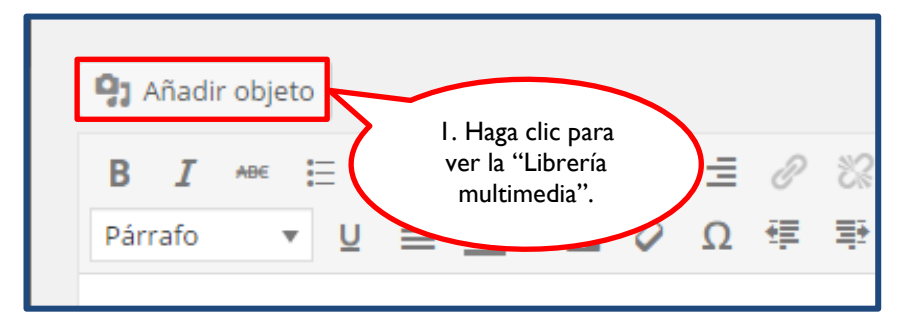

Una vez que esté en su "Librería multimedia", seleccione el archivo a eliminar y haga clic en la opción "Borrar permanentemente", ubicada en la sección "Detalles de Adjuntos".

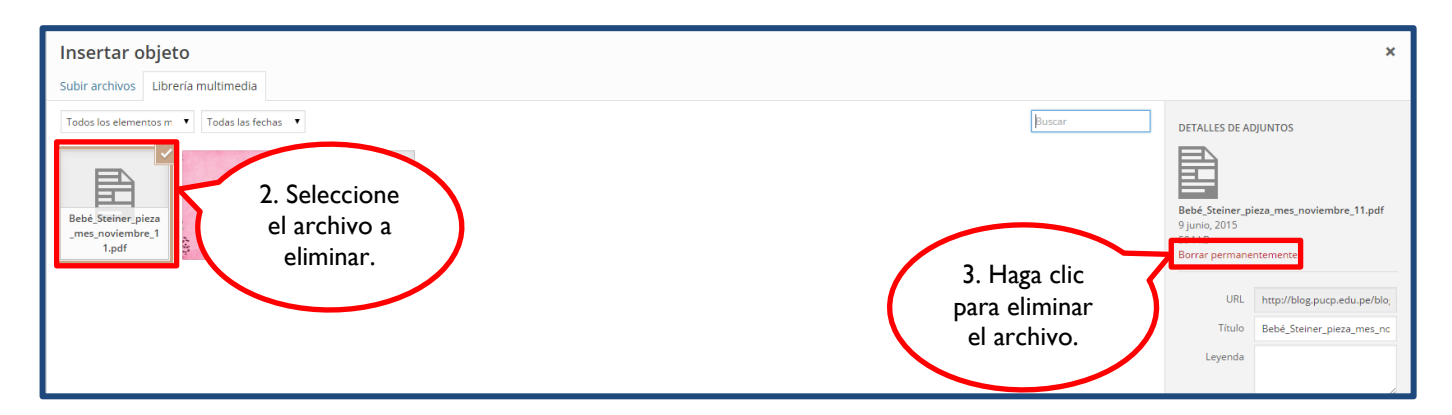

Inmediatamente le aparecerá un mensaje emergente sobre la eliminación del archivo, bastará con que haga clic en "Aceptar" para confirmar.

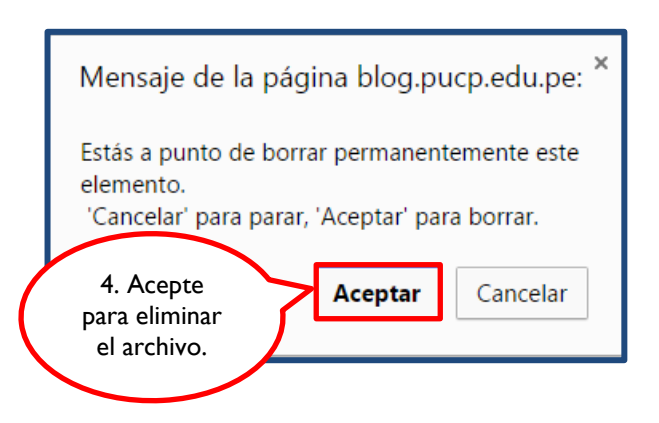

Blog PUCP

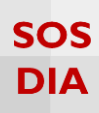

El archivo será eliminado y ya no se verá en su "Librería multimedia".

| Insertar objeto              | Insertar objeto                            |        | ×                      |  |  |
|------------------------------|--------------------------------------------|--------|------------------------|--|--|
| Crear galería                | Subir archivos Librería multimedia         |        |                        |  |  |
| Fijar la imagen<br>destacada | Todos los elementos m • Todas las fechas • | Buscar |                        |  |  |
| Insertar desde URL           | A DE LAS MURE                              |        |                        |  |  |
|                              |                                            |        |                        |  |  |
|                              |                                            |        |                        |  |  |
|                              |                                            |        |                        |  |  |
|                              |                                            |        | insertar en la entrada |  |  |

Blog PUCP